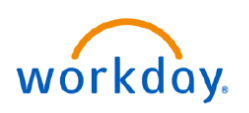

## VUMC BUSINESS EDUCATION

## **Candidate Status Tracking (People Leaders)**

Candidate Status Tracking can be utilized to track new hires and contingent workers throughout the onboarding process. This tool provides insight for both completed and pending Workday transactions.

## From your homepage:

- 1. Select Menu.
- 2. Select Manager Hub.

**Note:** If not displayed, select **Add Apps** to search for Manager Hub. When searching, if this app does not appear in search results, select the **Edit** button and scroll down.

- 3. Select Recruiting & Onboarding.
- 4. Review the Candidate Status Tracking Report.

**Note**: If you need to check **Contract Contingent Worker** & **Direct Hire** status, please continue to step5.

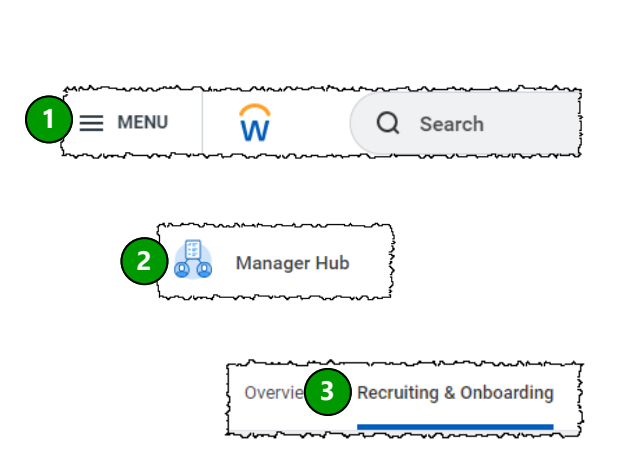

| 3    |                                           |                                         |                           |                                                              |                                                     |                    |                            |                                                     |                                                                 |                                             |                                           |                                    |                                  |   |
|------|-------------------------------------------|-----------------------------------------|---------------------------|--------------------------------------------------------------|-----------------------------------------------------|--------------------|----------------------------|-----------------------------------------------------|-----------------------------------------------------------------|---------------------------------------------|-------------------------------------------|------------------------------------|----------------------------------|---|
| {    | Recruitment Candidate                     | ecruitment Candidate Status Tracking 4  |                           |                                                              |                                                     |                    |                            |                                                     |                                                                 |                                             |                                           |                                    | *                                |   |
| **** | Job Requisition                           | Candidate Name                          | Hiring Manager            | Supervisory Organization                                     | Position                                            | Candidate<br>Stage | Background Check<br>Status | Candidate<br>Start Date -<br>Proposed<br>from Offer | Staffing<br>Transaction (Click<br>on link for<br>process steps) | Staffing<br>Transaction -<br>Effective Date | Staffing<br>Transaction<br>Overall Status | Onboarding<br>Steps In<br>Progress | Onboarding<br>Steps<br>Completed |   |
|      | R-5695 Nurse Resident<br>Inpatient (Open) | Candidate One<br>(Internal) (CAND-1234) | Walter Melon<br>(0098765) | VUH Nurse Residency<br>Department (Walter<br>Melon (0098765) | P00090438 Nurse<br>Resident Inpatient<br>(Unfilled) | Offer              | Not Required               | 02/25/2024                                          |                                                                 |                                             |                                           |                                    |                                  | * |

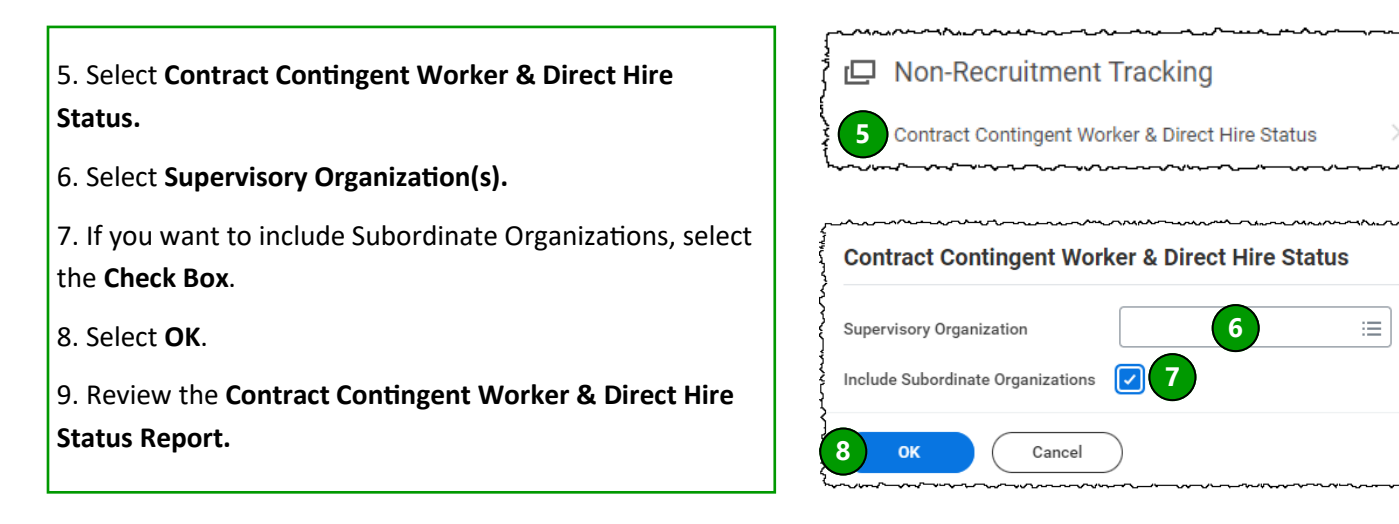

| { | Contract Contingent Worker & Direct Hire Status 📖 🏥 |                   |                                 |                                                              |                        |                                |                |                                                           |                                        |                              |                            |      |
|---|-----------------------------------------------------|-------------------|---------------------------------|--------------------------------------------------------------|------------------------|--------------------------------|----------------|-----------------------------------------------------------|----------------------------------------|------------------------------|----------------------------|------|
|   | Name                                                | Worker Type       | Position                        | Supervisory Organization                                     | Manager                | Background Check Status        | Effective Date | Staffing Transaction (Click on<br>link for process steps) | Staffing Transaction Overall<br>Status | Onboarding Steps In Progress | Onboarding Steps Completed | î,   |
|   | DH 01                                               | Employee          | P00100234<br>Instructor         | VUH Nurse Residency<br>Department (Walter<br>Melon (0098765) | Walter Melon (0098765) | Not Required                   | 01/31/2024     | Hire: DH 01 (0055789)                                     | Successfully Completed                 | Onboarding Setup             |                            |      |
|   | CW 01                                               | Contingent Worker | P00100235<br>Contractor/Visitor | VUH Nurse Residency<br>Department (Walter<br>Melon (0098765) | Walter Melon (0098765) | Background Process Not Started | 01/31/2024     | Contract: CW 01 -<br>P00100235<br>Contractor/Visitor      | In Progress                            |                              |                            | 1000 |